# LPA in SPARC Broker SPARC 2.0 Cheat Sheet | SPARC

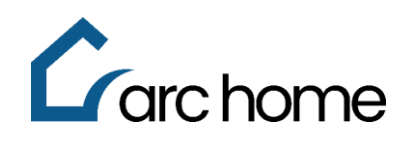

© Arc Home, LLC | April 2024 | All rights reserved.

- Objective: This cheat sheet was designed to assist Brokers in how to run LPA in the SPARC 2.0 portal. Doing this will automatically release your findings to Arc Home and upload a copy to your loan file via the Upload/View Document Screen.
   Note: If you do not run the LPA in SPARC 2.0, you will need to finalize and release the findings to Arc Home.
   Process: This process applies to all transactions where LPA findings are required
- Step 1: Login to SPARC: https://sparc.archome.com/

Step 2: Open your loan

Step 3: Click "AUS" from the left-hand navigation

| $\rightarrow$ | Home > Pipeline > AUS                                   |                                                  |                                                                                                    |  |  |
|---------------|---------------------------------------------------------|--------------------------------------------------|----------------------------------------------------------------------------------------------------|--|--|
| G             | Loan# 9240300819                                        |                                                  |                                                                                                    |  |  |
| *             | Alice Firstimer<br>(© 830 Horseshoe circle, Vincer      | town, NJ, 08088                                  | Loan Amount: <b>\$333,750.00</b>   DTI: <b>0.000 / 27.890</b>   Credit Score: <b>710</b>   Loan Status: Register<br>LTV / CLTV / HCLTV: <b>75.000% / 75.000%</b> / <b>1</b> .000K   Lock Status: Ne |  |  |
|               |                                                         | il@noemail.net                                   | C Export XML Application Tracker 6/6 Loan Status Tracker 2/16                                                                                                    |  |  |
| ×             | Loan Summary<br>Application                             | AUS                                              | (Validate URLA) (AUS History                                                                                                    |  |  |
|               | Order Credit                                            | Select AUS Type                                  |                                                                                                    |  |  |
|               | Pricing ~<br>Order Disclosures<br>Upload/View Documents | O DU IPA                                         |                                                                                                    |  |  |
|               |                                                         | LPA details                                      |                                                                                                    |  |  |
|               | Change of Circumstance                                  | AUS Order Type                                   |                                                                                                    |  |  |
|               | Disclosure Center                                       | Order New      Re-run                            |                                                                                                    |  |  |
|               | Conditions                                              |                                                  |                                                                                                    |  |  |
|               | AUS                                                     |                                                  |                                                                                                    |  |  |
|               | Third Party Services 🛛 🗠                                | Credit Report Information                        |                                                                                                    |  |  |
|               |                                                         | Credit Pull Type                                 |                                                                                                    |  |  |
|               |                                                         | Order a new credit report from a credit provider |                                                                                                    |  |  |
|               |                                                         | O Reorder a credit report from a credit provider |                                                                                                    |  |  |
|               |                                                         | • Use credit report from previous submission     |                                                                                                    |  |  |
|               |                                                         | Credit Provider Company                          |                                                                                                    |  |  |
|               |                                                         |                                                  | Run AUS                                                                                                    |  |  |

### Step 4: Select the radio button for AUS Type

| ect AUS Type                     |  |  |  |  |  |
|----------------------------------|--|--|--|--|--|
| O DU IPA                         |  |  |  |  |  |
| LPA details                      |  |  |  |  |  |
| AUS Order Type  Order New Re-run |  |  |  |  |  |

### Step 5: Select your LPA Details:

- A) If this is your first time running your loan through LPA in SPARC 2.0, select the radio button "Order New"
- B) For any subsequent LPA submissions, select the radio button "Re-run"

Step 6: Enter Credit Pull Type Information by selecting Credit Type:

| Credit Report Information                                         |   |                     |                                                                  |
|-------------------------------------------------------------------|---|---------------------|------------------------------------------------------------------|
| Credit Pull Type Order a new credit report from a credit provider |   |                     | A Technical Affiliate will NOT<br>be required if Factual Data by |
| O Reorder a credit report from a credit provider                  |   |                     | CBC or Corelogic Credco is<br>your Credit Provider Company       |
| O Use credit report from previous submission                      |   |                     |                                                                  |
| Credit Provider Company<br>MeridianLink                           | ~ | Technical Affiliate | <u> </u>                                                         |

- A) If this is your first time running your loan through LPA in SPARC 2.0, select the radio button "Use credit report from previous submission"
- B) For any subsequent LPA submissions, select the radio button "Use credit report from previous submission"

**Step 7:** You MUST complete the highlighted fields above with your Credit Provider Company, and Technical Affiliate. Arc Home does not maintain this information

Note: The Credit Reference # will be pre-populated from the credit reissued during loan registration

| Applications<br>Alice Firstimer | Credit Reference #<br>116937836590000 |         |
|---------------------------------|---------------------------------------|---------|
|                                 |                                       | Run AUS |

#### Step 8: Click "Run AUS"

**Step 9:** The system will require you to validate the information on your URLA, click "Yes" to the question, do you want to validate URLA?

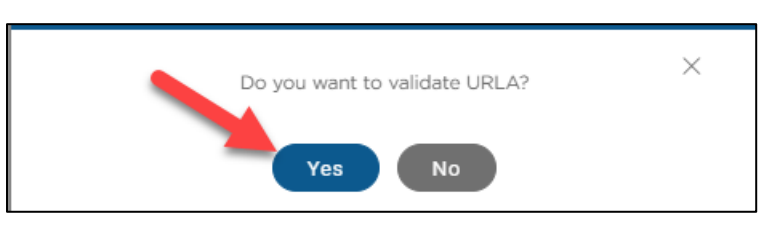

- A) The validation process will review your URLA for any missing data. If there are any errors, there will be an indicator on the top right side of the screen. You will see a check mark with the number of errors, and the area of the error will be illuminated with a red outline. Once cleared, the number of errors will drop to "0," and you can return to the AUS screen to run the AUS.
- B) If there are no errors, you can proceed to running the AUS

## Step 10: Once Findings are run, they can be viewed on screen via the AUS Results Summary

| AUS Results & History |                    |          |             |                       |          | AUS             |  |  |
|-----------------------|--------------------|----------|-------------|-----------------------|----------|-----------------|--|--|
| 1                     | AUS Result Summary |          |             |                       |          |                 |  |  |
|                       | AUS Attributes     |          |             | UPA                   |          |                 |  |  |
|                       | Eligibility        |          |             | Accept/Eligible       |          |                 |  |  |
|                       |                    |          |             | View LPA Findings     |          |                 |  |  |
| _                     |                    |          |             |                       |          |                 |  |  |
| 1                     | AUS History        |          |             |                       |          |                 |  |  |
|                       | Submission #       | AUS Type | Reference # | Request Date & Time ≎ | User ¢   | Recommendation  |  |  |
|                       | 2                  | LPA      | F3650399    | 08/14/2023 13:30:53   | kmahn    | Accept/Eligible |  |  |
|                       | 1                  | LPA      | F3650399    | 08/14/2023 09:32:55   | mahntest | Accept/Eligible |  |  |

If you require assistance with your upload, registration, or disclosing, you can contact <u>SPARCassist@archome.com</u> or 215-383-9220.